部品実装用データーについて

## ePRONICS

© OPUSER V

## 製作マネージャ 部品実装用データーについて

部品実装用データーの出力方法と出力内容についてです。

| - | POBレイアウト |   |            |  |  |  |  |  |  |
|---|----------|---|------------|--|--|--|--|--|--|
|   |          | 4 | PCBレイアウト編集 |  |  |  |  |  |  |
|   |          | s | 製作マネージャ    |  |  |  |  |  |  |
|   |          |   |            |  |  |  |  |  |  |

部品実装用データーの出力はPCBレ イアウトを選択、右クリックメニュ ーから製作マネージャを起動しま す。

|                                |           | •                        | セットアップ       | n)    |
|--------------------------------|-----------|--------------------------|--------------|-------|
| 製作データマネージャ                     |           |                          |              | • ×   |
| テゴリ<br>日-ガーバーデータ<br>ガーバーアートワーク | - 基格<br>4 | 実装部品データ出ナ<br>& IPC-D-355 |              |       |
| ガーバーメカニカルプロット                  | 8         | 全變                       |              |       |
| ∃_NO-ドリルチータ                    |           | 産機リファレンス                 | 蔘纸 Xmin,Ymin |       |
| 出力コンテンク                        |           | 産機ユニット                   | Inches       |       |
| 会議実験部品テージ出力<br>パアポードニフト        |           | 並び換え                     | 尊品名          |       |
|                                | Θ         | コンテンツ(参品詳細               | )            |       |
|                                |           | 불응답응                     | 되            |       |
|                                |           | 游品値                      | ম            |       |
|                                |           | 夢品(シンボル)名                | <b>A</b>     |       |
|                                |           | コンテンツ(夢品データ)             |              |       |
|                                |           | 1ピンの座機                   | ম            |       |
|                                |           | リファレンスポイント度利             | 되            |       |
|                                |           | ーーパッド サイズX.Y             | 되            |       |
|                                |           | アウトラインXY                 | 되            |       |
|                                |           | パッド、外形のサイズ               | <u>र</u>     |       |
|                                |           | パッド の中心XY                | 되            |       |
|                                |           | アウトラインXY                 | 되            |       |
|                                |           | パッド、外形の中心虚機              | ম            |       |
|                                |           | 입학교                      | <b>A</b>     |       |
|                                |           |                          | 実行           |       |
|                                | _         |                          |              | MIL & |

基板データー出力からセットアップ を選択します。

基板実装部品データー出力を選択 し、出力フォーマットー般または IPC-D-355 を選択します。

ここでは一般のタブを選択し、設定 を行います。

## ● \_ 部品実装用データーについて

| 🎆 製作データマネージャ           |            |             |              |     |
|------------------------|------------|-------------|--------------|-----|
| カテゴリ                   | 基板         | 実装部品データ出力   | )            |     |
| □-ガーバーデータ<br>↓ ガーバーデータ | <b>→</b> # | 1PC-D-355   |              |     |
| ガーバーメカニカルプロット          | Ξ          | 全般          |              |     |
| □ □ NO-ドリルデータ          |            | 座標リファレンス    | 基板 Xmin,Ymin |     |
|                        |            | 座標ユニット      | Inches       | •   |
| ペアボードテスト               |            | 並び換え        | Inches<br>MM |     |
|                        |            | コンテンツ(部品詳細) |              |     |
|                        |            | 部品記号        |              |     |
|                        |            | 部品値         |              |     |
|                        |            |             |              |     |
|                        |            | コノテノグ(部品テー) | 30           |     |
|                        |            | 「ヒノリ産機」     |              |     |
|                        |            | パッドサイズXY    |              |     |
|                        |            | アウトラインX.Y   |              |     |
|                        |            | パッド,外形のサイズ  |              |     |
|                        |            | パッドの中心スY    |              |     |
|                        |            | ーアウトラインスY   |              |     |
|                        |            | パッド外形の中心座標  |              |     |
|                        |            | 回転          |              |     |
|                        |            |             | 実行           |     |
|                        |            |             |              | 閉じる |

座標ユニット:座標の単位を選択 inch または mm を選択します。

コンテンツ(部品詳細)は部品記号の みチェックを入れます。

コンテンツ(部品データ)は、必要な箇 所ヘチェックをいれます。 通常は「パッドの中心 X,Y」「パッド、 外形の中心座標」「回転」にチェック を入れます。

実行を選択し出力します。

| COUNTER_MAINHIER.PCK - メモ帳                            | - 0 <b>X</b> | J |
|-------------------------------------------------------|--------------|---|
| ファイル(F) 編集(E) 書式(O) 表示(V) ヘルプ(H)                      |              | ] |
| @BOARD,COUNTER                                        | ^            | ] |
| @UNIT,I                                               |              | l |
| @REF,R                                                |              | l |
| @BSIZE,2.4000,2.2000                                  |              | l |
| @COMPINFO                                             |              | I |
| Seq_no,Comp_name,Comp_rot,Pad_cent_XY_pos,Global_cent | _XY_pos      | l |
| @BOARDOUTLINE                                         |              | L |
| @TOP                                                  |              |   |
| 1,0.0000,0.0000                                       |              |   |
| 2,0.0000,2.2000                                       |              |   |
| 3,2.4000,2.2000                                       |              |   |
| 4,2.4000,0.0000                                       |              |   |
| @ENDTOP                                               |              |   |
| @BOTTOM                                               |              |   |
| 1,2.4000,0.0000                                       | E            |   |
| 2,2.4000,2.2000                                       |              |   |
| 3,0.0000,2.2000                                       |              |   |
| 4,0.0000,0.0000                                       |              | l |
|                                                       |              |   |
| @COMPONENTS                                           |              |   |
|                                                       |              |   |
| 2 U3 270 1 7000 0 5500 1 7000 0 5500                  |              |   |
| 3.U5, 270,1.5000,1.8500,1.5000,1.8500                 |              |   |
| 4.U4, 270,1.7000,1.1500,1.7000,1.1500                 |              |   |
| 5,U2, 270,0.7000,1.1500,0.7000,1.1500                 |              |   |
| @ENDTOP                                               |              |   |
| @BOTTOM                                               |              |   |
| @ENDBOTTOM                                            |              |   |
| @ENDFILE                                              |              |   |

出力されたファイルをは開くと左の 様に記載がされています。 @UNIT,I:単位インチ @BSIZE,2.4000,2.2000:基板サイズ

Seq\_no,Comp\_name,Comp\_rot,Pad \_cent\_XY\_pos,Global\_cent\_XY\_pos

ナンバー、部品名、部品回転角度、 部品パッド中心 X,Y 座標、部品パッ ドと部品外形の中心 X,Y 座標